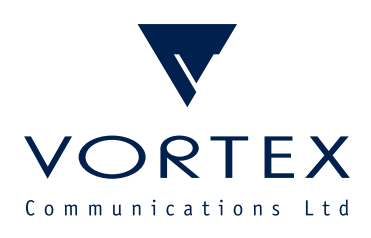

# Configuring Cisco Unified Communications Manager with Comrex STAC-VIP

WWW. TX.CO.UK

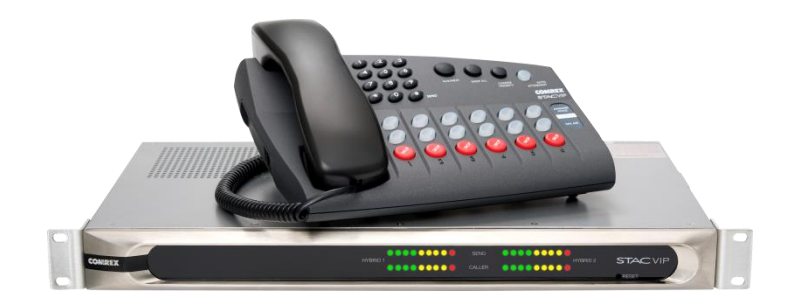

Vortex Communications Ltd, 75 The Grove, Ealing, London W5 5LL, UK Tel: +44 (O)2O-8579 2743 \* Fax: +44 (O)2O-8840 OO18 Email: info@vtx.co.uk \* Web: www.vtx.co.uk

Copyright © Vortex Communications Ltd 2015

# **CONTENTS**

| Introduction                                     |
|--------------------------------------------------|
| Preliminary Steps                                |
| Enable All Services on CUCM4                     |
| Connecting STAC-VIP to CUCM                      |
| Add a Phone Security Profile for STAC-VIP6       |
| Add an End User for STAC-VIP6                    |
| Add a Phone for STAC-VIP7                        |
| Add a Directory Number (DN) for STAC-VIP10       |
| Register STAC-VIP to CUCM11                      |
| Connecting a Softphone to CUCM14                 |
| Add a Phone Security Profile for the Softphone14 |
| Add an End User for the Softphone15              |
| Add a Phone for the Softphone16                  |
| Add a Directory Number (DN) for the Softphone18  |
| Register the Softphone to CUCM18                 |
| Notes21                                          |
| References                                       |

# **INTRODUCTION**

This guide assumes you are starting with a clean install of Cisco UCM (refer to [1], [2] or [3] for installation details) and a STAC-VIP in its factory-default state. STAC-VIP should be running firmware version 1.1p4 or newer and both CUCM and STAC-VIP Mainframe should have static IP addresses assigned. In this guide we set up a basic lab test scenario which allows calls to be made from hardware IP phones or softphones to STAC-VIP via CUCM. CUCM is a very flexible and complex product; you are encouraged to refer to [4], [5] or [6] and / or your Cisco support contact for assistance in developing the configuration which best suits your requirements.

The officially-supported browsers and operating systems for the CUCM 10 web control panel are as follows:

Internet Explorer 8, Internet Explorer 9 (Windows XP, Windows Vista, Windows 7)

Firefox 4.x, Firefox 10.x (Windows XP, Windows Vista, Windows 7, OSX)

Safari 5.x (OSX)

# **PRELIMINARY STEPS**

### **Enable All Services on CUCM**

a) Browse to the IP address of your CUCM installation and click on Cisco Unified Communications Manager; ignore any errors caused by the server's certificate not being trusted by your browser (in Internet Explorer, click 'Continue to this website (not recommended).').

| cisco                                                                                                    |
|----------------------------------------------------------------------------------------------------|
| Installed Applications                                                                                                    |
| Cisco Unified Communications Manager     Oisco Unified Communications Self Care Portal     Cisco Prime License Manager                                                                                                    |
| Cryptographic Features                                                                                                    |
| This product contains cryptographic features and is subject to United States and local country laws governing import, export, transfer and use. Delivery of Cisco cryptographic products does not imply third-party authority to import, export, distribute or use encryption. Importers, exporters, distributors and users are responsible for compliance with U.S. and local country laws. By using this product you agree to comply with applicable laws and regulations. If you are unable to comply with U.S. and local laws, return this product immediately. |
| A summary of U.S. laws governing Cisco cryptographic products may be found at: http://tools.cisco.com/legal/export/pepd/Search.do                                                                                                    |
| If you require further assistance please contact us by sending email to export@cisco.com.                                                                                                    |

b) In the Navigation drop-down at the top-right of the screen, select Cisco Unified Serviceability and click Go. Then enter the credentials set up when installing the server in the Username and Password fields and click Login.

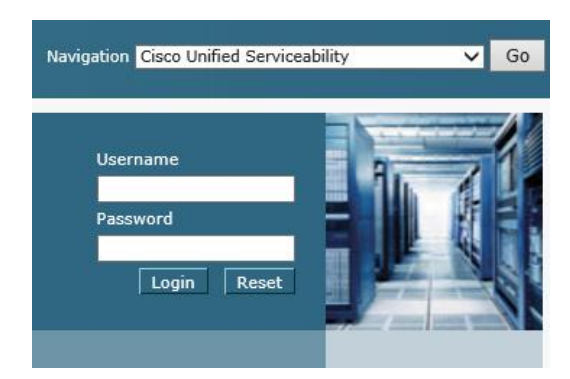

c) In the top menu, click Tools, Service Activation. If asked to select a server, choose the CUCM server you wish to configure from the drop-down menu and click Go.

| Service / | Activation                            |      |
|-----------|---------------------------------------|------|
| Server*   | Server<br>hq-cucm-pubCUCM Voice/Video | ✔ Go |

d) Check the Check All Services box, click Save and OK in the warning dialog. Wait a few minutes for the 'Loading, please wait.' message to disappear and the page to refresh, at which point all services should show an Activation Status of Activated.

| Service Activation                                                                |
|-----------------------------------------------------------------------------------|
| 🔚 Save 🤣 Set to Default 🔇 Refresh                                                 |
| Status:                                                                           |
| Select Server<br>Server* hq-cucm-pubCUCM Voice/Video V Go<br>I Check All Services |

e) In the Navigation drop-down at the top-right of the screen, select Cisco Unified CM Administration and click Go.

# **CONNECTING STAC-VIP TO CUCM**

# Add a Phone Security Profile for STAC-VIP

a) In the top menu, click System, Security, Phone Security Profile. In the 'Find Phone Security Profile where' filter, select Name, begins with, enter 'Third-party' (without quotes) in the empty field and click Find.

| cisco      | Cisco Unified CM Administration                                             | Navigation Cisco Unified CM Administration                          | ✔ Go   |
|------------|-----------------------------------------------------------------------------|---------------------------------------------------------------------|--------|
|            | For cisco onnieu communications solutions                                   | administrator Search Documentation About                            | Logout |
| System 👻   | Call Routing ▼ Media Resources ▼ Advanced Features ▼ Device ▼ Application ▼ | v User Management ▼ Bulk Administration ▼ Help ▼                    |        |
| Find and   | List Phone Security Profiles                                                |                                                                     |        |
| Add N      | ew 🔛 Select All 🔛 Clear All 💥 Delete Selected                               |                                                                     |        |
| - Status - |                                                                             |                                                                     |        |
| (i) 3 red  | ords found                                                                  |                                                                     |        |
|            |                                                                             |                                                                     |        |
| Phone 9    | Security Profile (1 - 3 of 3)                                               | Rows per Page 50                                                    | $\sim$ |
| Find Phon  | e Security Profile where Name V begins with V Third-party                   | Find Clear Filter                                                   |        |
|            | Name <sup>*</sup>                                                           | Description                                                         | Сору   |
| T          | ird-party AS-SIP Endpoint - Standard SIP Non-Secure Profile                 | Third-party AS-SIP Endpoint - Standard SIP Non-Secure Profile       | ß      |
| T          | ird-party SIP Device Advanced - Standard SIP Non-Secure Profile             | Third-party SIP Device (Advanced) - Standard SIP Non-Secure Profile | ß      |
| T          | ird-party SIP Device Basic - Standard SIP Non-Secure Profile                | Third-party SIP Device (Basic) - Standard SIP Non-Secure Profile    | ß      |
| Add Ne     | w Select All Clear All Delete Selected                                      |                                                                     |        |

- b) Click the Copy icon next to Third-party SIP Device Advanced Standard SIP Non-Secure Profile.
- c) Enter the following information on the Phone Security Profile Configuration screen and click Save. You should see Status: Add successful.

Name: Third-party SIP Device Advanced - Digest Authentication Description: Third-party SIP Device (Advanced) - Digest Authentication Enable Digest Authentication: Checked

| CISCO For Cisco                | Unified CM Administration<br>o Unified Communications Solutions |              |  |  |  |  |  |  |
|--------------------------------|-----------------------------------------------------------------|--------------|--|--|--|--|--|--|
| System - Call Routing          | ✓ Media Resources ✓ Advanced Features ✓ Device ✓ A              | pplication 👻 |  |  |  |  |  |  |
| Phone Security Prof            | file Configuration                                              |              |  |  |  |  |  |  |
| Save                           |                                                                 |              |  |  |  |  |  |  |
| Status<br>i Status: Ready      |                                                                 |              |  |  |  |  |  |  |
| - Phone Security Pr            | ofile Information —                                             |              |  |  |  |  |  |  |
| Product Type:                  | Third-party SIP Device (Advanced)                               |              |  |  |  |  |  |  |
| Device Protocol:               | SIP                                                             |              |  |  |  |  |  |  |
| Name                           | hird-party SIP Device Advanced - Digest Authentication          |              |  |  |  |  |  |  |
| Description                    | rd-party SIP Device (Advanced) - Digest Authentication          |              |  |  |  |  |  |  |
| Nonce Validity Time*           | 600                                                             |              |  |  |  |  |  |  |
| Transport Type*                | TCP+UDP V                                                       |              |  |  |  |  |  |  |
| ✓ Enable Digest Authentication |                                                                 |              |  |  |  |  |  |  |
| Deservation used in Disease    |                                                                 |              |  |  |  |  |  |  |
| SIP Phone Port* 506            |                                                                 |              |  |  |  |  |  |  |
|                                |                                                                 |              |  |  |  |  |  |  |
| Save                           |                                                                 |              |  |  |  |  |  |  |

# Add an End User for STAC-VIP

a) In the top menu, click User Management, End User, then click Add New.

| cisco      | Cisco l<br>For Cisco | <b>Unified CM</b> | Administration        |             |                |                 |          | Naviga<br>administra  | ation d | Cisco Unified CM Administ<br>Search Documentation | ration | Go Go |
|------------|----------------------|-------------------|-----------------------|-------------|----------------|-----------------|----------|-----------------------|---------|---------------------------------------------------|--------|-------|
| System 👻   | Call Routing 👻       | Media Resources   | ✓ Advanced Features ▼ | Device 🔻    | Application -  | User Manager    | ment 👻   | Bulk Administration 👻 | Help    | -                                                 |        |       |
| Find and I | List Users           |                   |                       |             |                |                 |          |                       |         |                                                   |        |       |
| 🕂 Add N    | lew                  |                   |                       |             |                |                 |          |                       |         |                                                   |        |       |
| User       |                      |                   |                       |             |                |                 |          |                       |         |                                                   |        |       |
| Find User  | where First n        | ame               | ✓ begins with ✓       |             |                | Find Clea       | r Filter | ф <b>—</b>            |         |                                                   |        |       |
|            |                      |                   | No active             | query. Plea | ase enter your | search criteria | using th | ne options above.     |         |                                                   |        |       |
| Add Net    | W                    |                   |                       |             |                |                 |          |                       |         |                                                   |        |       |

b) Enter the following information on the End User Configuration screen and click Save. You should see Status: Add successful.

User ID: stacvip

Password: P@ssw0rdOfYourChoice [or any other password of your choice]
Confirm Password: P@ssw0rdOfYourChoice [must match Password]
Last name: STAC-VIP
Digest Credentials: P@ssw0rdOfYourChoice [or any other password of your choice]

**Confirm Digest Credentials:** P@ssw0rdOfYourChoice [must match Digest Credentials]

| CISCO For Cisco U        | nified CM Administration<br>Inified Communications Solutions                   |
|--------------------------|--------------------------------------------------------------------------------|
| System 👻 Call Routing 👻  | Media Resources • Advanced Features • Device • Application • User Management • |
| End User Configuratior   |                                                                                |
| Save                     |                                                                                |
| — Status ———             |                                                                                |
| i Status: Ready          |                                                                                |
| User Information —       |                                                                                |
| User Status              | Enabled Local User                                                             |
| User ID*                 | stacvip                                                                        |
| Password                 | •••••                                                                          |
| Confirm Password         | •••••                                                                          |
| Self-Service User ID     |                                                                                |
| PIN                      |                                                                                |
| Confirm PIN              |                                                                                |
| Last name*               | STAC-VIP                                                                       |
| Middle name              |                                                                                |
| First name               |                                                                                |
| Title                    |                                                                                |
| Directory URI            |                                                                                |
| Telephone Number         |                                                                                |
| Home Number              |                                                                                |
| Mobile Number            |                                                                                |
| Pager Number             |                                                                                |
|                          |                                                                                |
|                          |                                                                                |
| Manager User ID          |                                                                                |
| Department               |                                                                                |
| User Locale              | < None >                                                                       |
| Associated PC            |                                                                                |
| Digest Credentials       | •••••                                                                          |
| Confirm Digest Credentia | als                                                                            |
| User Profile             | Use System Default( "Standard (Factory Default) L 🗸 View Details               |

### Add a Phone for STAC-VIP

a) In the top menu, click Device, Phone, then click Add New.

| cisco      | Cisco<br>For Cisco | Unified CM A      | dministration<br>cations Solutions |             |                 |                   |         | a          | Navi<br>Idminist | gation  | Cisc | o Unified CM Adn<br>earch Documenta | ninistra<br>ation | tion<br>About | ✓ Go<br>Logout |
|------------|--------------------|-------------------|------------------------------------|-------------|-----------------|-------------------|---------|------------|------------------|---------|------|-------------------------------------|-------------------|---------------|----------------|
| System 👻   | Call Routing       | Media Resources 👻 | Advanced Features 👻                | Device 🔻    | Application -   | User Manageme     | ent 👻   | Bulk Admin | istration 👻      | Help    | -    |                                     |                   |               |                |
| Find and I | List Phones        | ;                 |                                    |             |                 |                   |         |            | Rela             | ted Lir | nks: | Actively Logge                      | d In D            | evice Rep     | ort 🗸 Go       |
| 🕂 Add N    | lew                |                   |                                    |             |                 |                   |         |            |                  |         |      |                                     |                   |               |                |
|            |                    |                   |                                    |             |                 |                   |         |            |                  |         |      |                                     |                   |               |                |
| Phone      |                    |                   |                                    |             |                 |                   |         |            |                  |         |      |                                     |                   |               |                |
| Find Phone | e where Dev        | rice Name         | ✓ begins with                      | ▼<br>Select | t item or enter | Find C            | lear F  | filter 🚭   |                  |         |      |                                     |                   |               |                |
|            |                    |                   | No active                          | query. Plea | ase enter your  | search criteria u | using t | he options | above.           |         |      |                                     |                   |               |                |
| Add Ne     | W                  |                   |                                    |             |                 |                   |         |            |                  |         |      |                                     |                   |               |                |

- b) In the Phone Type drop-down, select Third-party SIP Device (Advanced) and click Next.
- c) Enter the following information on the Phone Configuration screen and click Save, then OK in the dialog prompting you to apply the configuration. You should see Status: Add successful.

MAC Address: This field is actually ignored in our setup and can be any unique 12-digit hex number (0-9, A-F) without punctuation; the actual MAC address of your STAC-VIP mainframe can be determined by running the Comrex Device Manager application [7], clicking Scan for Devices and noting the entry in the MAC Address column alongside STAC-VIP Mainframe Description: STAC-VIP Device Pool: Default Phone Button Template: Third-party SIP Device (Advanced) Owner User ID: stacvip [CUCM 9.1 and above only] Device Security Profile: Third-party SIP Device Advanced - Digest Authentication SIP Profile: Standard SIP Profile Digest User: stacvip

| CISCO For Cisco Unified Con                                                                                                    | nmunica                                                                                                    | ations Solutions                                                                                                    |                                                    |                                                              |                                       |                        |                                 |                 |
|----------------------------------------------------------------------------------------------------|----------------------------------------------------------------------------------------------------|----------------------------------------------------------------------------------------------------|----------------------------------------------------|--------------------------------------------------------------|---------------------------------------|------------------------|---------------------------------|-----------------|
| stem ▼ Call Routing ▼ Media Resou                                                                                                    | Jrces 🔻                                                                                                    | Advanced Features                                                                                                    | ▼ Device ▼                                         | Application -                                                | User M                                | anagement <del>-</del> | administ<br>Bulk Administration | rator<br>r Heli |
| ,                                                                                                    |                                                                                                    |                                                                                                    |                                                    | · · · · ·                                                    |                                       |                        |                                 |                 |
| one Configuration                                                                                                    |                                                                                                    |                                                                                                    |                                                    |                                                              |                                       |                        |                                 |                 |
| Save                                                                                                    |                                                                                                    |                                                                                                    |                                                    |                                                              |                                       |                        |                                 |                 |
| -                                                                                                    |                                                                                                    |                                                                                                    |                                                    |                                                              |                                       |                        |                                 |                 |
| Status                                                                                                    |                                                                                                    |                                                                                                    |                                                    |                                                              |                                       |                        |                                 |                 |
| Status: Ready                                                                                                    |                                                                                                    |                                                                                                    |                                                    |                                                              |                                       |                        |                                 |                 |
|                                                                                                    |                                                                                                    |                                                                                                    |                                                    |                                                              |                                       |                        |                                 |                 |
| Phone Type<br>Product Type: Third-party S                                                                                                    | IP Devi                                                                                                    | re (Advanced)                                                                                                    |                                                    |                                                              |                                       |                        |                                 |                 |
| Device Protocol: SIP                                                                                                    |                                                                                                    | (,                                                                                                    |                                                    |                                                              |                                       |                        |                                 |                 |
|                                                                                                    |                                                                                                    |                                                                                                    |                                                    |                                                              |                                       |                        |                                 |                 |
| Device Information                                                                                                    |                                                                                                    |                                                                                                    |                                                    |                                                              |                                       |                        |                                 |                 |
| AC Address*                                                                                                    | 1                                                                                                    | 0123456789AB                                                                                                    |                                                    |                                                              |                                       |                        |                                 |                 |
| Description                                                                                                    |                                                                                                    | STAC-VIP                                                                                                    |                                                    |                                                              |                                       |                        |                                 |                 |
| Device Pool*                                                                                                    |                                                                                                    | Default                                                                                                    |                                                    |                                                              |                                       | <br>] View Detaile     |                                 |                 |
| Common Device Configuration                                                                                                    |                                                                                                    | < None >                                                                                                    |                                                    |                                                              | ÷                                     | View Details           |                                 |                 |
| Phone Button Template*                                                                                                    |                                                                                                    | Third-party SIP D                                                                                                    | evice (Advanc                                      | ed)                                                          |                                       |                        |                                 |                 |
| Common Phone Profile*                                                                                                    |                                                                                                    | Standard Commo                                                                                                    | n Phone Profil                                     | e                                                            | ~                                     | View Details           |                                 |                 |
| Calling Search Space                                                                                                    |                                                                                                    | < None >                                                                                                    |                                                    |                                                              | ~                                     |                        |                                 |                 |
| AR Calling Search Space                                                                                                    |                                                                                                    | < None >                                                                                                    |                                                    |                                                              | ~                                     | 1                      |                                 |                 |
| 1edia Resource Group List                                                                                                    |                                                                                                    | < None >                                                                                                    |                                                    |                                                              | ~                                     | ]                      |                                 |                 |
| ocation*                                                                                                    | İ                                                                                                    | Hub None                                                                                                    |                                                    |                                                              | ~                                     |                        |                                 |                 |
| AR Group                                                                                                    | i                                                                                                    | < None >                                                                                                    |                                                    |                                                              | ~                                     |                        |                                 |                 |
| Device Mobility Mode*                                                                                                    | İ                                                                                                    | Default                                                                                                    |                                                    |                                                              | ~                                     | View Currer            | t Device Mobility S             | ettings         |
| Dwner                                                                                                    |                                                                                                    | ● User ○ Anon                                                                                                    | ymous (Public                                      | /Shared Space                                                | e)                                    | -                      |                                 |                 |
| Owner User ID*                                                                                                    |                                                                                                    | stacvip                                                                                                    |                                                    |                                                              | ~                                     | ]                      |                                 |                 |
| Jse Trusted Relay Point*                                                                                                    | İ                                                                                                    | Default                                                                                                    |                                                    |                                                              | ~                                     | ]                      |                                 |                 |
| Always Use Prime Line*                                                                                                    |                                                                                                    | Default                                                                                                    |                                                    |                                                              | ~                                     | ]                      |                                 |                 |
| Always Use Prime Line for Voice Me                                                                                                    | essage*                                                                                                    | Default                                                                                                    |                                                    |                                                              |                                       | 1                      |                                 |                 |
| Geolocation                                                                                                    | İ                                                                                                    | < None >                                                                                                    |                                                    |                                                              | *                                     | ]                      |                                 |                 |
| Geolocation<br>Retry Video Call as Audio                                                                                                    |                                                                                                    | < None >                                                                                                    |                                                    |                                                              | ~                                     | ]                      |                                 |                 |
| Geolocation<br>☑ Retry Video Call as Audio<br>□ Ignore Presentation Indicators (                                                                                                    | internal                                                                                                    | < None >                                                                                                    |                                                    |                                                              | ~                                     | ]                      |                                 |                 |
| Seolocation<br>☑ Retry Video Call as Audio<br>□ Ignore Presentation Indicators (<br>☑ Logged Into Hunt Group                                                                                                    | internal                                                                                                    | < None >                                                                                                    |                                                    |                                                              | ~                                     | ]                      |                                 |                 |
| Geolocation<br>☑ Retry Video Call as Audio<br>☐ Ignore Presentation Indicators (<br>☑ Logged Into Hunt Group<br>☐ Remote Device                                                                                                    | internal                                                                                                    | < None >                                                                                                    |                                                    |                                                              | ~                                     | ]                      |                                 |                 |
| Seolocation                                                                                                    | internal                                                                                                    | < None >                                                                                                    |                                                    |                                                              | ~                                     | ]                      |                                 |                 |
| Seolocation<br>Retry Video Call as Audio<br>Ignore Presentation Indicators (<br>Logged Into Hunt Group<br>Remote Device<br>Number Presentation Transfor                                                                                                    | internal<br>rmation                                                                                                    | < None >                                                                                                    |                                                    |                                                              | ~                                     | ]                      |                                 |                 |
| Seolocation  Retry Video Call as Audio  Ignore Presentation Indicators (  Couged Into Hunt Group  Remote Device  Number Presentation Transfor  Caller ID For Calls From This Calling Device Transfor                                                                                                    | internal<br>mation<br>Phone -                                                                                                    | < None >                                                                                                    |                                                    |                                                              | <b>v</b>                              | ]                      |                                 |                 |
| Seolocation  Retry Video Call as Audio  Ignore Presentation Indicators (  Cogged Into Hunt Group  Remote Device  Number Presentation Transfor  Caller ID For Calls From This Calling Party Transformation CSS                                                                                                    | internal<br>rmation<br>Phone -<br>< Non                                                                                                    | < None ><br>calls only)                                                                                                    |                                                    | ~~~~~~~~~~~~~~~~~~~~~~~~~~~~~~~~~~~~~~~                      | ~                                     | ]                      |                                 |                 |
| Seolocation  ✓ Retry Video Call as Audio  Ignore Presentation Indicators ( ✓ Logged Into Hunt Group Remote Device  Number Presentation Transfor  Caller ID For Calls From This Calling Party Transformation CSS  ✓ Use Device Pool Calling Party T                                                                                                    | internal<br>rmation<br>Phone -<br>< Non<br>Transform                                                                                                    | <pre>calls only) e &gt; mation CSS (Caller</pre>                                                                                                    | r ID For Calls                                     | From This Phor                                               | • • • • • • • • • • • • • • • • • • • | ]                      |                                 |                 |
| Seolocation  Retry Video Call as Audio  Ignore Presentation Indicators (  Comparing Comparing Co | internal<br>rmation<br>Phone -<br>< Non<br>Transform                                                                                                    | <pre>calls only)e &gt;e mation CSS (Caller </pre>                                                                                                    | r ID For Calls                                     | From This Phor                                               | •<br>•<br>•                           | ]                      |                                 |                 |
| Seolocation  Retry Video Call as Audio  Ignore Presentation Indicators ( Comparing Presentation Indicators ( Comparing Presentation Transfor  Caller ID For Calls From This Calling Party Transformation CSS Comparing Party Transformation CSS Comparing Party Trans | rmation<br>Phone -<br>< Non<br>Transfor                                                                                                    | <pre>verail(<br/>&lt; None &gt;<br/>calls only)<br/>e &gt;<br/>mation CSS (Caller<br/>e &gt;</pre>                                                                                                    | r ID For Calls                                     | From This Pho                                                | •                                     | ]                      |                                 |                 |
| Seolocation  Retry Video Call as Audio  Ignore Presentation Indicators ( Comparing Presentation Indicators ( Comparing Presentation Transfor  Caller ID For Calls From This Calling Party Transformation CSS  Use Device Pool Calling Party T  Calling Party Transformation CSS  Use Device Pool Calling Party T                                                                                                    | internal mation Phone  Transform  Transform  Transform                                                                                                    | <pre>calls only) calls only) calls only calls only call</pre>    | r ID For Calls<br>:e Mobility Rel                  | From This Phor                                               | v                                     | ]                      |                                 |                 |
| Geolocation  Retry Video Call as Audio  Ignore Presentation Indicators ( Cugged Into Hunt Group Remote Device  Number Presentation Transfor Calling Party Transformation CSS Use Device Pool Calling Party T Calling Party Transformation CSS Use Device Pool Calling Party 1                                                                                                    | internal rmation Phone < Non Transfort (< Non Transfort Transfort                                                                                                    | <pre>calls only) calls only) calls only calls only call</pre>    | r ID For Calls<br>se Mobility Rel                  | From This Phor                                               | v                                     | ]                      |                                 |                 |
| Geolocation  Retry Video Call as Audio  Ignore Presentation Indicators ( Comparing Into Hunt Group Remote Device  Number Presentation Transfor Caller ID For Calls From This Calling Party Transformation CSS CUse Device Pool Calling Party 1  Remote Number Calling Party Transformation CSS CUse Device Pool Calling Party 1  Protocol Specific Information                                                                                                    | internal                                                                                                    | <pre>calls only) calls only) calls only calls only call</pre>    | r ID For Calls<br>se Mobility Rel                  | From This Phor                                               |                                       | ]                      |                                 |                 |
| Geolocation  Retry Video Call as Audio  Ignore Presentation Indicators ( Cugged Into Hunt Group Remote Device  Number Presentation Transfor Caller ID For Calls From This Calling Party Transformation CSS Use Device Pool Calling Party 1  Remote Number Calling Party Transformation CSS Use Device Pool Calling Party 1  Protocol Specific Information BLF Presence Group*                                                                                                    | internal rmation Phone < Non Transform (< Non Transform Standard                                                                                                    | <pre>&lt; None &gt; calls only) </pre>                                                                                                    | r ID For Calls<br>se Mobility Rel                  | From This Phor                                               |                                       |                        |                                 |                 |
| Geolocation  Retry Video Call as Audio  Ignore Presentation Indicators (  Cugged Into Hunt Group Remote Device  Number Presentation Transfor Caller ID For Calls From This Calling Party Transformation CSS  Use Device Pool Calling Party 1  Remote Number Calling Party Transformation CSS Use Device Pool Calling Party 1  Protocol Specific Information Caller Presence Group*  TP Preferred Originating Codec*                                                                                                    | Transform<br>( < Non<br>C < Non<br>C < Non<br>C < Non<br>C < Non<br>C<br>Standar<br>711ulaw                                                                                                    | <pre>verailit </pre> <pre>verailit </pre> <pre>vera</pre>    | r ID For Calls<br>se Mobility Rel                  | From This Phor<br>ated Informatic                            | <pre></pre>                           |                        |                                 |                 |
| Seolocation                                                                                                    | internal mation Phone  Constant Constant                                                                                                    | <pre>calls only) calls only) calls only) calls only) calls only calls only ca</pre>    | r ID For Calls<br>ze Mobility Rel                  | From This Phor<br>ated Informatic                            |                                       |                        |                                 |                 |
| Seolocation                                                                                                    | Transform<br>Standar<br>711ulaw<br>Concept<br>Concept<br>C | <pre>verailit </pre> <pre>verailit </pre> <pre>vera</pre>    | r ID For Calls<br>e Mobility Rel                   | From This Phor<br>ated Informatic                            | <pre></pre>                           |                        |                                 |                 |
| Seolocation  Retry Video Call as Audio  Ignore Presentation Indicators (  Cugged Into Hunt Group Remote Device  Number Presentation Transfor  Caller ID For Calls From This Calling Party Transformation CSS  Use Device Pool Calling Party 1  Remote Number Calling Party Transformation CSS Use Device Pool Calling Party 1  Protocol Specific Information  F Presence Group*  TP Preferred Originating Codec* Evice Security Profile* Evice Security Profile* Evicuting Calling Search Space USBCRIBE Calling Search Space                                                                                                    | Transform<br>Standar<br>711ulaw<br>Third-pa<br>< None<br>Standar<br>711ulaw                                                                                                    | <pre>verailit </pre> <pre>verailit </pre> <pre>verailit </pre> <pre>calls only) </pre> <pre>e </pre> <pre>verailit </pre> <pre>verailit </pre> <pre>v</pre>           | r ID For Calls<br>ze Mobility Rel<br>vanced - Dige | From This Phor<br>ated Informatic                            |                                       |                        |                                 |                 |
| Seolocation  ✓ Retry Video Call as Audio  Ignore Presentation Indicators ( ✓ Logged Into Hunt Group Remote Device  Number Presentation Transfor Caller ID For Calls From This Calling Party Transformation CSS  ✓ Use Device Pool Calling Party 1  Remote Number Calling Party Transformation CSS  ✓ Use Device Pool Calling Party 1  Protocol Specific Information SUF Presence Group*  TP Preferred Originating Codec* Device Security Profile* Evousing Calling Search Space SUBSCRIBE Calling Search Space SUP Profile*                                                                                                    | internal mation Phone  Constant Standar 711ulaw Third-pa Standar Standar                                                                                                    | <pre>verail </pre> <pre>verail </pre> <pre>verail </pre> <pre>calls only) </pre> <pre>e </pre> <pre>verail </pre> <pre>verail </pre>                                                                                                    | r ID For Calls<br>e Mobility Rel<br>vanced - Dige  | From This Phor<br>ated Informatic                            | View Dc                               | ]<br>]<br>             |                                 |                 |
| Seolocation                                                                                                    | internal<br>mation<br>Phone -<br>< Non<br>Transform<br>-<br>                                                                                                    | <pre>verail </pre> <pre>verail </pre> <pre>verail </pre> <pre>calls only) </pre> <pre>e &gt; mation CSS (Caller </pre> <pre>verail </pre> <pre>verail</pre> | r ID For Calls                                     | From This Phor<br>ated Informatic                            | View De                               | ]<br>]<br>             |                                 |                 |
| Seolocation                                                                                                    | rmation<br>Phone -<br>< Non<br>Transform<br>Transform<br>Standar<br>711ulaw<br>Third-pa<br>< None<br>< None<br>Standar<br>stacvip                                                                                                    | <pre>verail verail vera</pre>    | r ID For Calls                                     | From This Phor<br>ated Information                           | View De                               | ]<br>]                 |                                 |                 |
| Geolocation                                                                                                    | internal mation Phone  Non Transform  Standar  Standar  Standar  Standar  stacvip  d                                                                                                    | <pre>verail calls only) </pre> calls only)  e > mation CSS (Caller  e > mation CSS (Device  d Presence group  rty SIP Device Add  > d SIP Profile                                                                                                    | r ID For Calls                                     | From This Phor<br>ated Informatio                            | View De                               | ]<br>]                 |                                 |                 |
| Geolocation                                                                                                    | internal Phone - Non Transform Standar 711ulaw Third-pa Standar Standar stacvip ad                                                                                                    | <pre>verail verail vera</pre>    | r ID For Calls                                     | From This Phor<br>ated Informatic                            | View De                               | ]<br>]                 |                                 |                 |
| Seolocation  ✓ Retry Video Call as Audio  ☐ Ignore Presentation Indicators ( ✓ Logged Into Hunt Group  ☐ Remote Device  Number Presentation Transfor  - Caller ID For Calls From This Calling Party Transformation CSS  ✓ Use Device Pool Calling Party 1  - Remote Number  Calling Party Transformation CSS  ✓ Use Device Pool Calling Party 1  Protocol Specific Information -  SLF Presence Group*  TP Preferred Originating Codec*  SUBSCRIBE Calling Search Space  SUB Profile*  Digest User  Unattended Port  Allow Presentation Pharten Sharing using                                                                                                    | rmation<br>Phone -<br>< Non<br>Transform<br>Canadar<br>711ulaw<br>Third-pa<br>< None<br>Standar<br>Standar<br>Standar<br>stacvip<br>ed                                                                                                    | <pre>&lt; None &gt; calls only) </pre> e > mation CSS (Caller  e > mation CSS (Device  d Presence group <pre>rty SIP Device Add &gt; &gt; d SIP Profile </pre>                                                                                                    | r ID For Calls                                     | From This Phor<br>ated Informatic                            | View De                               | ]<br>]                 |                                 |                 |
| Seolocation  ✓ Retry Video Call as Audio  ☐ Ignore Presentation Indicators ( ✓ Logged Into Hunt Group  ☐ Remote Device  Number Presentation Transfor  - Caller ID For Calls From This Calling Party Transformation CSS  ✓ Use Device Pool Calling Party 1  - Remote Number  Calling Party Transformation CSS  ✓ Use Device Pool Calling Party 1  - Remote Number  Calling Party Transformation CSS  ✓ Use Device Pool Calling Party 1  - Remote Number  Calling Party Transformation CSS  ✓ Use Device Pool Calling Party 1  - Remote Number  Calling Party Transformation CSS  ✓ Use Device Pool Calling Party 1  - Remote Number  Calling Party Transformation CSS  ✓ Use Device Pool Calling Party 1  - Remote Specific Information  SLF Presence Group*  TP Preferred Originating Codec*  Device Security Profile*  SUBSCRIBE Calling Search Space  SUB Profile*  Digest User  Dunattended Port  Allow Presentation Point Require  Allow Presentation Sharing using  Allow iX Applicable Media                                                                                                    | rmation<br>Phone -<br>< Non<br>Transform<br>Canadar<br>Standar<br>711ulaw<br>Third-pa<br>< None<br>Standar<br>Standar<br>stacvip<br>ed                                                                                                    | <pre>verailit </pre> Verailit  verailit  calls only)  e >  mation CSS (Caller  e >  mation CSS (Device  veraility SIP Device Adv  >  d SIP Profile                                                                                                    | r ID For Calls                                     | From This Phor<br>ated Informatic                            | View De                               | ]<br>                  |                                 |                 |
| Seolocation                                                                                                    | rmation<br>Phone -<br>< Non<br>Transfor<br>< Non<br>Transfor<br>Standar<br>711ulaw<br>Third-pa<br>< None<br>Standar<br>stacvip<br>ed                                                                                                    | <pre>verailit </pre> verailit  verailit                                                                                                    | r ID For Calls                                     | From This Phor<br>ated Informatic                            | View De                               | ]<br>                  |                                 |                 |
| Seolocation                                                                                                    | rmation<br>Phone -<br>< Non<br>Transfor<br>< Non<br>Standar<br>711ulaw<br>Third-pa<br>< None<br>Standar<br>stacvip<br>ed<br>g BFCP                                                                                                    | <pre>verails only) </pre> calls only)  e > mation CSS (Caller  e > mation CSS (Device  of Presence group  rty SIP Device Adv  > d SIP Profile                                                                                                    | r ID For Calls                                     | From This Phor<br>ated Informatic<br>st Authenti V<br>V<br>V | View De                               | ]<br>                  |                                 |                 |
| Seolocation                                                                                                    | internal Phone - Non Transform Standar Standar Standar Standar stacvip ad g BFCP Level II > >                                                                                                    | <pre>verails only) </pre> calls only)  e > mation CSS (Caller  e > mation CSS (Device  of Presence group  rty SIP Device Adv  > d SIP Profile                                                                                                    | r ID For Calls                                     | From This Phor<br>ated Informatic<br>st Authenti V<br>V<br>V | View De                               | ]<br>                  |                                 |                 |

Save

### Add a Directory Number (DN) for STAC-VIP

a) In the Association Information panel on the left of the screen, click Line [1] - Add a new DN.

| c     | Cisco Unified CM                   |
|-------|------------------------------------|
| Syste | em 👻 Call Routing 👻 Media Resource |
| Phor  | e Configuration                    |
|       | Save 🗙 Delete 🗋 Copy 😭             |
| i     | itus<br>Add successful             |
| - As  | Sociation<br>Modify Button Items   |
| 1     | Line [1] - Add a new DN            |
| 2     | Line [2] - Add a new DN            |
| 3     | Line [3] - Add a new DN            |
| 4     | Line [4] - Add a new DN            |
| 5     | The Line [5] - Add a new DN        |
| 6     | Line [6] - Add a new DN            |
| 7     | Line [7] - Add a new DN            |
| 8     | <u>Eine [8] - Add a new DN</u>     |

 b) Enter the following information on the Directory Number Configuration screen and click Save.
 You should see a new Associated Devices list appear with a single entry representing the STAC-VIP which you have just added.

Directory Number: 100 [or any other convenient unused extension number] Description: STAC-VIP Maximum Number of Calls: 16 Busy Trigger: 16

|   | ahaha Cisco Unific                                                        | ed CM Administration                  |                     | Navigation                                          |
|---|---------------------------------------------------------------------------|---------------------------------------|---------------------|-----------------------------------------------------|
| ÷ | For Cisco Unifie                                                          | Communications Solutions              |                     | administrator                                       |
|   | System - Call Routing - Media                                             | Resources   Advanced Features         | Device  Application | ▼ User Management ▼ Bulk Administration ▼ Help      |
|   | Directory Number Configura                                                | ition                                 |                     | Related Links:                                      |
|   | Save                                                                      |                                       |                     |                                                     |
| ł |                                                                           |                                       |                     |                                                     |
|   | - Status<br>Directory Number Configu                                      | ration has refreshed due to a directo | ry number change. F | Please click Save button to save the configuration. |
|   | — Directory Number Informa                                                | tion                                  |                     |                                                     |
|   | Directory Number*                                                         | 0                                     |                     | Urgent Priority                                     |
|   | Route Partition <                                                         | None >                                | ~                   |                                                     |
|   | Description                                                               | FAC-VIP                               |                     |                                                     |
|   | Alerting Name                                                             |                                       |                     |                                                     |
|   | ASCII Alerting Name                                                       |                                       |                     |                                                     |
|   | External Call Control Profile                                             | None >                                |                     |                                                     |
|   | ✓ Active                                                                  |                                       |                     |                                                     |
| ľ |                                                                           |                                       |                     |                                                     |
| ſ | <ul> <li>Directory Number Settings</li> <li>Voice Mail Profile</li> </ul> |                                       | V                   |                                                     |
|   | Calling Search Space                                                      | < None >                              | ¥                   | (Choose <none> to use system default)</none>        |
|   | BLE Presence Group*                                                       | < None >                              | ¥                   |                                                     |
|   | User Hold MOH Audio Source                                                | Standard Presence group               | <b>•</b>            | ]                                                   |
|   | Network Held MOH Audio Source                                             | < None >                              | <b>`</b>            |                                                     |
|   |                                                                           | < None >                              | ~                   |                                                     |
|   | Reject Anonymous Calls                                                    |                                       |                     |                                                     |

| - Line 1 on Device SE                                                                  | P0123456789AB                                                                                                    |                          |                                                                |                                         |  |  |
|----------------------------------------------------------------------------------------|----------------------------------------------------------------------------------------------------|--------------------------|----------------------------------------------------------------|-----------------------------------------|--|--|
| Display (Caller ID)                                                                    |                                                                                                    | ext for a line annearanc | re is intended for displaying text such as a name instead of a |                                         |  |  |
|                                                                                        | directory number for calls. If you specify a number, the person receiving a call may not see the proper identity of the caller. |                          |                                                                |                                         |  |  |
| ASCII Display<br>(Caller ID)                                                           |                                                                                                    |                          |                                                                |                                         |  |  |
| External Phone<br>Number Mask                                                          |                                                                                                    |                          |                                                                |                                         |  |  |
| Monitoring Calling < None >                                                            |                                                                                                    |                          |                                                                |                                         |  |  |
| bear of opuce                                                                          |                                                                                                    |                          |                                                                |                                         |  |  |
| Multiple Call/Call W<br>Note:The range to sele<br>Maximum Number of C<br>Busy Trigger* | <b>Yaiting Settings on Device SEP(</b><br>ct the Max Number of calls is: 1-16<br>calls <sup>*</sup>                             | 123456789AB<br>16<br>16  |                                                                | ]<br>(Less than or equal to Max. Calls) |  |  |
| - Forwarded Call Info                                                                  | rmation Display on Device SE                                                                                                    | 0123456789AB             |                                                                |                                         |  |  |
| Caller Name                                                                            | ormation Display on Device Sc                                                                                                   | -0123430783AD            |                                                                |                                         |  |  |
| Caller Number                                                                          |                                                                                                    |                          |                                                                |                                         |  |  |
|                                                                                        |                                                                                                    |                          |                                                                |                                         |  |  |
| Redirected Number                                                                      |                                                                                                    |                          |                                                                |                                         |  |  |
| ✓ Dialed Number                                                                        |                                                                                                    |                          |                                                                |                                         |  |  |
|                                                                                        |                                                                                                    |                          |                                                                |                                         |  |  |
| Save                                                                                   |                                                                                                    |                          |                                                                |                                         |  |  |

c) Finally, click Apply Config and OK in the popup window which appears.

# **Register STAC-VIP to CUCM**

- a) It should now be possible to register your STAC-VIP to CUCM. Browse to the IP address of your STAC-VIP Mainframe, log in, click Configure and log in again. Click Line Configuration, VoIP Providers, Add Provider, SIP Provider.
- b) On the SIP Provider screen, click each of the following settings, enter the appropriate value and click Save Setting each time.

Name: CUCM Account username: 100 [must match Directory Number associated with STAC-VIP Phone on CUCM above] Account password: P@ssw0rdOfYourChoice [must match Digest Credentials associated with STAC-VIP End User on CUCM above] Server/Realm: <IP address of CUCM installation>

 c) Click Show Advanced, click each of the following settings, enter the appropriate value and click Save Setting each time. Note that the SIP Port setting is assigned automatically and should not be changed from its default value.

Auth Username: stacvip Codec Priority: No ISAC or Opus [G.722 > G.711 > G.729] INVITE SDP Compatibility: On

# < Back

### COMREX

# CUCM

#### Apply Changes Delete

SIP provider allowing STAC VIP to manage one or more VoIP calls simultaneously.

Initializing Changes to this provider must be applied to take effect.

#### **General Settings**

| Name                 | CUCM           |
|----------------------|----------------|
| Network Port Binding | Primary        |
| Color Code           | Blue           |
| SIP Provider         | Generic SIP Pr |

#### **Account Information**

| Account username | 100     |
|------------------|---------|
| Account password | *****   |
| Auth Username    | stacvip |

#### **Codec Settings**

| Codec Priority | No ISAC or Op    |
|----------------|------------------|
| Codec Fairness | Fair Negotiation |

#### SIP Settings

| Outgoing Caller ID Name      |              |
|------------------------------|--------------|
| Outgoing Caller ID Number    |              |
| Provider Binding Port        | 5081         |
| Server/Realm                 | 10.10.20.1   |
| Proxy Address                |              |
| Outbound Proxy Address       |              |
| Registration Proxy Address   |              |
| From Username                |              |
| From Domain                  |              |
| Expire time                  | 3600 seconds |
| Retry time                   | 60 seconds   |
| Register                     | Yes          |
| Register Transport           | UDP          |
| INVITE SDP Compatibility     | On           |
| INVITE Contact Compatibility | Off          |

#### Extra Settings

| Outgoing Enabled  | Yes |
|-------------------|-----|
| Transfer Enabled  | No  |
| Transfer Domain   |     |
| Destination Match |     |
|                   |     |
| Hide Advanced     |     |

d) Click Apply Changes then Back, or Back, then Restart (Apply Changes) and OK in the confirmation dialog. You should see the status of the newly-added CUCM provider change to Registered.

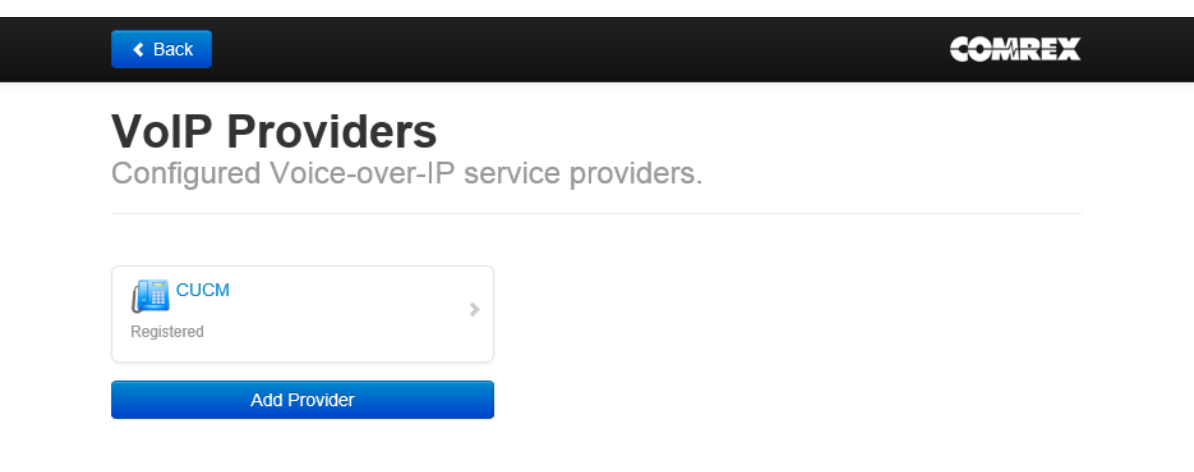

e) Click Back, then Line Assignments. Click each line which you wish to be associated with the CUCM Directory Number (100 in the example above), select CUCM from the Provider assignment drop-down and click Save Setting.

| < Back         |                                                  | COMREX |
|----------------|--------------------------------------------------|--------|
| Line<br>Assign | Assignments<br>VoIP Providers to STAC VIP lines. |        |

| Line 1  | Not Assigned | Line 1                          |
|---------|--------------|---------------------------------|
| Line 2  | CUCM         | Provider assignment for line 1. |
| Line 3  | CUCM         | Default: Not Assigned           |
| Line 4  | CUCM         | C Set to Default                |
| Line 5  | CUCM         | CUCM                            |
| Line 6  | CUCM         |                                 |
| Line 7  | CUCM         |                                 |
| Line 8  | CUCM         | Cancel                          |
| Line 9  | CUCM         |                                 |
| Line 10 | CUCM         |                                 |
| Line 11 | CUCM         |                                 |
| Line 12 | CUCM         |                                 |

f) The association of STAC-VIP to CUCM is now complete. If you already have software or hardware phones registered to CUCM, you should be able to call into STAC-VIP by dialling the Directory Number associated with it (100 in the example above). If not, continue with this guide to add a softphone account for testing.

# **CONNECTING A SOFTPHONE TO CUCM**

### Add a Phone Security Profile for the Softphone

- a) Return to the CUCM administration page by entering the IP address of the CUCM installation, clicking Cisco Unified Communications Manager, ensuring Cisco Unified CM Administration is selected in the Navigation drop-down at the top-right of the screen (if not, select it and click Go) and logging if necessary.
- b) In the top menu, click System, Security, Phone Security Profile. In the 'Find Phone Security Profile where' filter, select Name, begins with, enter 'Third-party' (without quotes) in the empty field and click Find.

| abab      | Cisco Unified CM Administration                                                                                                    | Navigation Cisco Unified CM Administration                                                                                                    | ✔ Go                                                                                                    |
|-----------|----------------------------------------------------------------------------------------------------|----------------------------------------------------------------------------------------------------|----------------------------------------------------------------------------------------------------|
| cisco     | For Cisco Unified Communications Solutions                                                                                                    | administrator Search Documentation About                                                                                                    | Logout                                                                                                    |
| System 👻  | Call Routing   Media Resources   Advanced Features   Device   Application                                                                                                    | on ▼ User Management ▼ Bulk Administration ▼ Help ▼                                                                                                    |                                                                                                    |
| Find and  | I List Phone Security Profiles                                                                                                    |                                                                                                    |                                                                                                    |
| 🕂 Add     | New 🔠 Select All 🔛 Clear All 💥 Delete Selected                                                                                                    |                                                                                                    |                                                                                                    |
| Status    | ecords found                                                                                                    |                                                                                                    |                                                                                                    |
| Phone     | Security Profile (1 - 4 of 4)                                                                                                    | Rows per Page                                                                                                    | 50 🗸                                                                                                    |
|           |                                                                                                    |                                                                                                    |                                                                                                    |
| Find Phor | ne Security Profile where Name V begins with V Third-party                                                                                                    | Find Clear Filter                                                                                                    |                                                                                                    |
| Find Phor | ne Security Profile where Name V begins with V Third-party Name ^                                                                                                    | Find Clear Filter 💬 📼 Description                                                                                                    | Сору                                                                                                    |
| Find Phor | ne Security Profile where Name V begins with V Third-party Name ^ Third-party AS-SIP Endpoint - Standard SIP Non-Secure Profile                                                                                                    | Find Clear Filter 😳 📼<br>Description<br>Third-party AS-SIP Endpoint - Standard SIP Non-Secure Profile                                                                                                    | Сору                                                                                                    |
|           | ne Security Profile where Name begins with Third-party Name Third-party AS-SIP Endpoint - Standard SIP Non-Secure Profile Third-party SIP Device Advanced - Digest Authentication                                                                                                    | Find     Clear Filter       Description       Third-party AS-SIP Endpoint - Standard SIP Non-Secure Profile       Third-party SIP Device (Advanced) - Digest Authentication                                                                                                    | Сору                                                                                                    |
|           | ne Security Profile where Name begins with Third-party Name Third-party AS-SIP Endpoint - Standard SIP Non-Secure Profile Third-party SIP Device Advanced - Digest Authentication Third-party SIP Device Advanced - Standard SIP Non-Secure Profile                                                                                   | Find Clear Filter 🔁 📼<br>Description<br>Third-party AS-SIP Endpoint - Standard SIP Non-Secure Profile<br>Third-party SIP Device (Advanced) - Digest Authentication<br>Third-party SIP Device (Advanced) - Standard SIP Non-Secure Profile                                                                                          | Copy<br>C                                                                                                    |
|           | ne Security Profile where Name begins with V Third-party<br>Name A<br>Third-party AS-SIP Endpoint - Standard SIP Non-Secure Profile<br>Third-party SIP Device Advanced - Digest Authentication<br>Third-party SIP Device Advanced - Standard SIP Non-Secure Profile<br>Third-party SIP Device Basic - Standard SIP Non-Secure Profile | Find       Clear Filter       Description         Third-party AS-SIP Endpoint - Standard SIP Non-Secure Profile       Third-party SIP Device (Advanced) - Digest Authentication         Third-party SIP Device (Advanced) - Standard SIP Non-Secure Profile       Third-party SIP Device (Basic) - Standard SIP Non-Secure Profile | Copy<br>C<br>C<br>C<br>C<br>C<br>C<br>C<br>C<br>C<br>C<br>C<br>C<br>D<br>C<br>C<br>D<br>C<br>C<br>D<br>C<br>C<br>D<br>C<br>C<br>D<br>C<br>C<br>D<br>C<br>C<br>D<br>C<br>C<br>D<br>C<br>C<br>D<br>C<br>C<br>C<br>C<br>C<br>C<br>C<br>C<br>C<br>C<br>C<br>C<br>C<br>C<br>C<br>C<br>C<br>C<br>C<br>C |

- c) Click the Copy icon next to Third-party SIP Device Basic Standard SIP Non-Secure Profile.
- d) Enter the following information on the Phone Security Profile Configuration screen and click Save. You should see Status: Add successful.

Name: Third-party SIP Device Basic - Digest Authentication Description: Third-party SIP Device (Basic) - Digest Authentication Enable Digest Authentication: Checked

| CISCO For Cisco                   | Unified CM Administration<br>o Unified Communications Solutions |               |
|-----------------------------------|-----------------------------------------------------------------|---------------|
| System - Call Routing             | ✓ Media Resources ✓ Advanced Features ✓ Device ✓                | Application + |
| Phone Security Pro                | ile Configuration                                               |               |
| Save                              |                                                                 |               |
| Status<br>Status: Ready           |                                                                 |               |
| Dhawa Caawiita Du                 |                                                                 |               |
| Product Type:<br>Device Protocol: | Third-party SIP Device (Basic)<br>SIP                           |               |
| Name*                             | Third-party SIP Device Basic - Digest Authentication            |               |
| Description                       | Third-party SIP Device (Basic) - Digest Authentication          |               |
| Nonce Validity Time*              | 600                                                             |               |
| Transport Type*                   | TCP+UDP V                                                       |               |
| ✓ Enable Digest Aut               | nentication                                                     |               |
| — Parameters used i               | n Phone                                                         |               |
| SIP Phone Port* 506               |                                                                 |               |
| - Eave                            |                                                                 |               |
| Dave                              |                                                                 |               |

### Add an End User for the Softphone

a) In the top menu, click User Management, End User, then click Add New.

| cisco     | Cisco l<br>For Cisco | Jnified CM A<br>Unified Communi | dministration<br>cations Solutions |             |               |                       | Navigatior                | Cisco Unified CM Administ | ration | Go Logout |
|-----------|----------------------|---------------------------------|------------------------------------|-------------|---------------|-----------------------|---------------------------|---------------------------|--------|-----------|
| System 👻  | Call Routing 👻       | Media Resources 🔻               | Advanced Features 👻                | Device 👻    | Application - | User Management 👻     | Bulk Administration - Hel | p 🕶                       |        |           |
| Find and  | List Users           |                                 |                                    |             |               |                       |                           |                           |        |           |
| Add N     | lew                  |                                 |                                    |             |               |                       |                           |                           |        |           |
| User      |                      |                                 |                                    |             |               |                       |                           |                           |        |           |
| Find User | where First n        | ame                             | ✓ begins with ✓                    |             |               | Find Clear Filter     |                           |                           |        |           |
|           |                      |                                 | No active                          | query. Plea | se enter your | search criteria using | the options above.        |                           |        |           |
| Add Ne    | W                    |                                 |                                    |             |               |                       |                           |                           |        |           |

b) Enter the following information on the End User Configuration screen and click Save. You should see Status: Add successful.

User ID: softphone1

Password: S3cr3tW0rd [or any other password of your choice]
Confirm Password: S3cr3tW0rd [must match Password]
Last name: Softphone 1
Digest Credentials: S3cr3tW0rd [or any other password of your choice]

**Confirm Digest Credentials:** S3cr3tW0rd [must match Digest Credentials]

| CISCO For Cisco Un         | ified CM Administration<br>ified Communications Solutions |                             |
|----------------------------|-----------------------------------------------------------|-----------------------------|
| System - Call Routing - M  | ledia Resources 👻 Advanced Features 👻 Device 👻 Appl       | ication 👻 User Management 👻 |
| End User Configuration     |                                                           |                             |
| Save                       |                                                           |                             |
| - Status                   |                                                           |                             |
| (i) Status: Ready          |                                                           |                             |
|                            |                                                           |                             |
| User Information ——        |                                                           |                             |
| User Status<br>User ID*    | Enabled Local User                                        |                             |
| Password                   |                                                           |                             |
| Confirm Password           |                                                           | _<br>_                      |
| Self-Service User ID       |                                                           |                             |
| PIN                        |                                                           |                             |
| Confirm PIN                |                                                           |                             |
| Last name*                 | Softphone 1                                               |                             |
| Middle name                |                                                           |                             |
| First name                 |                                                           |                             |
| Title                      |                                                           |                             |
| Directory URI              |                                                           | _<br>_                      |
| Telephone Number           |                                                           |                             |
| Home Number                |                                                           |                             |
| Mobile Number              |                                                           | -                           |
| Pager Number               |                                                           | -                           |
| Mail ID                    |                                                           |                             |
| Manager User ID            |                                                           | -<br>-                      |
| Department                 |                                                           | -<br>T                      |
| User Locale                | < None >                                                  |                             |
| Associated PC              |                                                           | 7                           |
| Digest Credentials         |                                                           | Ĩ                           |
| Confirm Digest Credentials | ••••••••                                                  | Ĩ                           |
| User Profile               | Use System Default( "Standard (Factory Default) L 🗸       | View Details                |

# Add a Phone for the Softphone

a) In the top menu, click Device, Phone, then click Add New.

| cisco      | <b>Cisco L</b><br>For Cisco | Unified CM A      | dministration<br>ations Solutions |             |                |                             | a           | Navigation<br>dministrator | Cisco Unified CM Admir | istration     | Go Go    |
|------------|-----------------------------|-------------------|-----------------------------------|-------------|----------------|-----------------------------|-------------|----------------------------|------------------------|---------------|----------|
| System 👻   | Call Routing 👻              | Media Resources 👻 | Advanced Features 👻               | Device 🔻    | Application -  | User Management 👻           | Bulk Admini | stration 👻 Help            | -                      |               |          |
| Find and I | List Phones                 |                   |                                   |             |                |                             |             | Related Li                 | nks: Actively Logged   | In Device Rep | ort 🗸 Go |
| 🕂 Add N    | lew                         |                   |                                   |             |                |                             |             |                            |                        |               |          |
|            |                             |                   |                                   |             |                |                             |             |                            |                        |               |          |
| Phone      |                             |                   |                                   |             |                |                             |             |                            |                        |               |          |
| Find Phone | e where Devi                | ce Name           | ✓ begins with                     | ✓<br>Select | item or enter  | Find Clear<br>search text V | Filter 🕂    |                            |                        |               |          |
|            |                             |                   | No active                         | query. Plea | ase enter your | search criteria using       | the options | above.                     |                        |               |          |
| Add Ne     | w                           |                   |                                   |             |                |                             |             |                            |                        |               |          |

- b) In the Phone Type drop-down, select Third-party SIP Device (Basic) and click Next.
- c) Enter the following information on the Phone Configuration screen and click Save, then OK in the dialog prompting you to apply the configuration. You should see Status: Add successful.

MAC Address: This field is actually ignored in our setup and can be any unique 12-digit hex number (0-9, A-F) without punctuation; the actual MAC address of the computer on which you will run the softphone can be determined by pressing Windows+R, typing cmd <enter>, then typing ipconfig /all <enter> and noting the Physical Address for the network connection currently in use Description: Softphone 1 Device Pool: Default Phone Button Template: Third-party SIP Device (Basic) Owner User ID: softphone1 [CUCM 9.1 and above only] Device Security Profile: Third-party SIP Device Basic - Digest Authentication SIP Profile: Standard SIP Profile Digest User: softphone1

|                                                                                                    | nified Communic                                                                                                    | ations Solutions                                                                                                    |                             |                                  |                                       |              | administer            | ton   |
|----------------------------------------------------------------------------------------------------|----------------------------------------------------------------------------------------------------|----------------------------------------------------------------------------------------------------|-----------------------------|----------------------------------|---------------------------------------|--------------|-----------------------|-------|
| stem 👻 Call Routing 👻 N                                                                                                    | Media Resources 👻                                                                                                    | Advanced Features 👻                                                                                                    | Device 🔻                    | Application -                    | User Ma                               | anagement 👻  | Bulk Administration 👻 | Hel   |
| one Configuration                                                                                                    |                                                                                                    |                                                                                                    |                             |                                  |                                       |              |                       |       |
| one Configuration                                                                                                    |                                                                                                    |                                                                                                    |                             |                                  | -                                     |              |                       |       |
| Save                                                                                                    |                                                                                                    |                                                                                                    |                             |                                  |                                       |              |                       |       |
| 74 - 4                                                                                                    |                                                                                                    |                                                                                                    |                             |                                  |                                       |              |                       |       |
| Status: Ready                                                                                                    |                                                                                                    |                                                                                                    |                             |                                  |                                       |              |                       |       |
| 9,                                                                                                    |                                                                                                    |                                                                                                    |                             |                                  |                                       |              |                       |       |
| Phone Type ———                                                                                                    |                                                                                                    |                                                                                                    |                             |                                  |                                       |              |                       |       |
| Product Type: Third                                                                                                    | -party SIP Devi                                                                                                    | ce (Basic)                                                                                                    |                             |                                  |                                       |              |                       |       |
| Jevice Protocol. 31P                                                                                                    |                                                                                                    |                                                                                                    |                             |                                  |                                       |              |                       |       |
| Device Information —                                                                                                    |                                                                                                    |                                                                                                    |                             |                                  |                                       |              |                       |       |
| Device is not trusted     AC Address*                                                                                                    |                                                                                                    |                                                                                                    |                             |                                  |                                       | -            |                       |       |
|                                                                                                    |                                                                                                    | FEDCBA987654                                                                                                    |                             |                                  |                                       |              |                       |       |
| Device Real*                                                                                                    |                                                                                                    | Softphone 1                                                                                                    |                             |                                  |                                       |              |                       |       |
| Common Device Configur                                                                                                    | ration                                                                                                    | Default                                                                                                    |                             |                                  | ~                                     | View Details |                       |       |
| hone Button Template*                                                                                                    | ddoll                                                                                                    | < None >                                                                                                    | e (Bacic)                   |                                  |                                       | View Details |                       |       |
| Common Phone Profile*                                                                                                    |                                                                                                    | Standard Common Pl                                                                                                    | one Profile                 |                                  | v                                     | View Details |                       |       |
| Calling Search Space                                                                                                    |                                                                                                    | < None >                                                                                                    | .se i rome                  |                                  | ~                                     | view Details |                       |       |
| AR Calling Search Space                                                                                                    | e                                                                                                    | < None >                                                                                                    |                             |                                  | ~                                     |              |                       |       |
| 1edia Resource Group Lis                                                                                                    | st                                                                                                    | < None >                                                                                                    |                             |                                  | ~                                     |              |                       |       |
| ocation*                                                                                                    |                                                                                                    | Hub_None                                                                                                    |                             |                                  | ~                                     |              |                       |       |
| AR Group                                                                                                    |                                                                                                    | < None >                                                                                                    |                             |                                  | ~                                     |              |                       |       |
| Device Mobility Mode*                                                                                                    |                                                                                                    | Default                                                                                                    |                             |                                  | ~                                     | View Curren  | t Device Mobility Set | tings |
| Owner                                                                                                    |                                                                                                    | ● User ○ Anonym                                                                                                    | ous (Public/                | Shared Space                     | )                                     |              |                       |       |
| Owner User ID*                                                                                                    |                                                                                                    | softphone1                                                                                                    |                             |                                  | ~                                     |              |                       |       |
| Jse Trusted Relay Point*                                                                                                    |                                                                                                    | Default                                                                                                    |                             |                                  | ~                                     |              |                       |       |
| Always Use Prime Line*                                                                                                    |                                                                                                    | Default                                                                                                    |                             |                                  | ~                                     |              |                       |       |
|                                                                                                    | $-\lambda/\pi$                                                                                                    | D f l                                                                                                    |                             |                                  |                                       |              |                       |       |
| Always Use Prime Line for                                                                                                    | r voice Message                                                                                                    | Derault                                                                                                    |                             |                                  | ~                                     |              |                       |       |
| Always Use Prime Line for<br>Geolocation<br>Ignore Presentation In<br>—                                                                                                    | ndicators (internal                                                                                                    | <pre>calls only)</pre>                                                                                                    |                             |                                  | ~                                     |              |                       |       |
| Always Use Prime Line for<br>Geolocation<br>□ Ignore Presentation In<br>☑ Logged Into Hunt Grou<br>□ Remote Device                                                                                                    | ndicators (internal                                                                                                    | <pre>calls only)</pre>                                                                                                    |                             |                                  | ~                                     |              |                       |       |
| Always Use Prime Line for<br>Geolocation<br>Ignore Presentation In<br>Logged Into Hunt Grou<br>Remote Device                                                                                                    | ndicators (internal                                                                                                    | <pre>verauit &lt; None &gt; calls only)</pre>                                                                                                    |                             |                                  | ~                                     |              |                       |       |
| Always Use Prime Line for<br>Geolocation<br>Ignore Presentation In<br>Cogged Into Hunt Grou<br>Remote Device<br>Number Presentation                                                                                                    | ndicators (internal<br>up<br>Transformation                                                                                                    | <pre>version of the second second sec</pre> |                             |                                  | >                                     |              |                       |       |
| Always Use Prime Line for<br>Geolocation<br>Ignore Presentation In<br>Logged Into Hunt Grou<br>Remote Device<br>Number Presentation<br>- Callien ID For Calls Fr                                                                                                    | Transformation                                                                                                    | <pre>calls only)</pre>                                                                                                    |                             |                                  | ~                                     |              |                       |       |
| Always Use Prime Line for<br>Geolocation<br>Ignore Presentation In<br>Logged Into Hunt Grou<br>Remote Device<br>Number Presentation<br>- Caller ID For Calls Fr<br>Calling Party Transforma                                                                                                    | Transformation                                                                                                    | <pre>verauit &lt; None &gt; calls only)</pre>                                                                                                    | For Calls F                 | com This Phop                    | ~<br>~                                |              |                       |       |
| Always Use Prime Line for<br>Geolocation<br>Ignore Presentation In<br>Logged Into Hunt Grou<br>Remote Device<br>Number Presentation<br>- Caller ID For Calls Fr<br>Calling Party Transforma<br>Use Device Pool Calli                                                                                                    | Transformation<br>rom This Phone<br>ation CSS < Nor<br>ing Party Transfor                                                                                                    | <pre>verauit &lt; None &gt; calls only)</pre>                                                                                                    | For Calls F                 | rom This Phon                    | ▼<br>▼<br>  <br>                      |              |                       |       |
| Always Use Prime Line for<br>Geolocation<br>Ignore Presentation In<br>Cogged Into Hunt Grou<br>Remote Device<br>Number Presentation<br>Caller ID For Calls Fr<br>Calling Party Transforma<br>Use Device Pool Calli<br>Remote Number                                                                                                    | Transformation<br>rom This Phone<br>ation CSS <a href="https://www.example.com">None<br/>None<br/>Transformation<br/>rom This Phone<br/>ation CSS <a href="https://www.example.com">None<br/>None<br/>None<br/>None<br/>None<br/>None<br/>None<br/>None</a></a>                                                                                                    | <pre>verauit </pre> Collision CSS (Caller ID)                                                                                                    | For Calls F                 | From This Phon                   | v                                     |              |                       |       |
| Always Use Prime Line for<br>Geolocation<br>Ignore Presentation In<br>Logged Into Hunt Grou<br>Remote Device<br>Number Presentation<br>- Caller ID For Calls Fr<br>Calling Party Transforma<br>Use Device Pool Calli<br>- Remote Number —<br>Calling Party Transforma                                                                                                    | Transformation<br>rom This Phone<br>ation CSS < Nor<br>ation CSS < Nor                                                                                                    | <pre>verauit </pre> Verauit Calls only) e > mation CSS (Caller ID e >                                                                                                    | For Calls F                 | rom This Phon                    | v<br>v                                |              |                       |       |
| Always Use Prime Line for<br>Geolocation<br>Ignore Presentation In<br>Logged Into Hunt Grou<br>Remote Device<br>Number Presentation<br>- Caller ID For Calls Fr<br>Calling Party Transforma<br>Use Device Pool Calli<br>- Remote Number<br>Calling Party Transforma<br>Guing Party Transforma                                                                                                    | Transformation Transformation Transformation Transformation Transformation Transformation Transfor Transfor Tra | <pre>verauit </pre> <pre>     Vone &gt;     calls only) </pre> <pre>     calls only </pre> <pre>     calls only </pre> <pre>     calls only </pre>                                                                                                    | For Calls F                 | From This Phon                   | • • • • • • • • • • • • • • • • • • • |              |                       |       |
| Always Use Prime Line for<br>Seolocation<br>Ignore Presentation In<br>Logged Into Hunt Grou<br>Remote Device<br>Number Presentation<br>- Caller ID For Calls Fr<br>Calling Party Transforma<br>Use Device Pool Calli<br>- Remote Number<br>Calling Party Transforma<br>Guing Party Transforma<br>Use Device Pool Calli<br>Presence Seconfic Lafo                                                                                                    | Transformation Transformation Transformation Transformation Transformation Transformation Transfor Transfor Transfor Transfor Transfor Transfor                                                                                                    | <pre>version css (Caller ID<br/>mation Css (Caller ID<br/>mation Css (Device M</pre>                                                                                                    | For Calls F                 | From This Phon                   | • • • • • • • • • • • • • • • • • • • |              |                       |       |
| Always Use Prime Line for<br>Geolocation<br>Ignore Presentation In<br>Cogged Into Hunt Grou<br>Remote Device<br>Number Presentation<br>- Caller ID For Calls Fr<br>Calling Party Transforma<br>Use Device Pool Calli<br>- Remote Number<br>Calling Party Transforma<br>Output Device Pool Calli<br>- Remote Specific Info<br>3LF Presence Group*                                                                                                    | r Voice Message<br>ndicators (internal<br>up<br>Transformation<br>rom This Phone<br>ation CSS < Nor<br>ing Party Transfor<br>ation CSS < Nor<br>ing Party Transfor<br>ming Party Transfor<br>Standar                                                                                                    | <pre>version CSS (Caller ID<br/>mation CSS (Caller ID<br/>mation CSS (Device M<br/>mation CSS (Device M)</pre>                                                                                                    | For Calls F                 | From This Phon<br>ted Informatio | <pre>&gt;</pre>                       |              |                       |       |
| Always Use Prime Line for<br>Geolocation<br>Ignore Presentation In<br>Cogged Into Hunt Grou<br>Remote Device<br>Number Presentation<br>- Caller ID For Calls Fr<br>Calling Party Transforma<br>Use Device Pool Calli<br>- Remote Number<br>Calling Party Transforma<br>Output Device Pool Calli<br>- Remote Sumber<br>- Remote Sumber<br>- Remote Su | Transformation Transformation Transformation Transformation Transformation Transformation Transfor Transfor Tra | <pre>version CSS (Caller ID<br/>mation CSS (Caller ID<br/>mation CSS (Device M<br/>mation CSS (Device M<br/>mation CSS (Device M)</pre>                                                                                                    | For Calls F                 | From This Phon<br>ted Informatio | v<br>v<br>n)                          |              |                       |       |
| Always Use Prime Line for<br>Seolocation<br>Ignore Presentation In<br>Logged Into Hunt Grou<br>Remote Device<br>Number Presentation<br>- Caller ID For Calls Fr<br>Calling Party Transforma<br>Use Device Pool Calli<br>- Remote Number<br>Calling Party Transforma<br>Use Device Pool Calli<br>Protocol Specific Infol<br>BLF Presence Group*<br>MTP Preferred Originating<br>Device Security Profile*                                                                                                    | Transformation Transformation Transformation Transformation Transformation Transformation Transfor Transfor Tra | <pre>version control of the second second se</pre> | For Calls F<br>obility Rela | from This Phon<br>ted Informatio | v v v v v v v v v v v v v v v v v v v |              |                       |       |
| Always Use Prime Line for<br>Seolocation<br>Ignore Presentation In<br>Logged Into Hunt Grou<br>Remote Device<br>Number Presentation<br>- Caller ID For Calls Fr<br>Calling Party Transforma<br>Use Device Pool Calli<br>- Remote Number<br>Calling Party Transforma<br>Use Device Pool Calli<br>Protocol Specific Infoi<br>BLF Presence Group*<br>MTP Preferred Originating<br>Device Security Profile*<br>Rerouting Calling Search 3                                                                                                    | Transformation Transformation Transformation Transformation Transformation Transformation Transfor Transfor Tra | <pre>version control of the second second se</pre> | For Calls F<br>obility Rela | ted Informatio                   | v v v v v v v v v v v v v v v v v v v |              |                       |       |
| Always Use Prime Line for<br>Seolocation<br>Ignore Presentation In<br>Logged Into Hunt Grou<br>Remote Device<br>Number Presentation<br>- Caller ID For Calls Fr<br>Calling Party Transforma<br>Use Device Pool Calli<br>- Remote Number<br>Calling Party Transforma<br>Use Device Pool Calli<br>Protocol Specific Infon<br>3LF Presence Group*<br>MTP Preferred Originating<br>Device Security Profile*<br>Rerouting Calling Search S                                                                                                    | Transformation Transformation Transformation Transformation Transformation Transformation Transfor Transfor Transfor Transfor Transfor Transfor Transfor Transfor Transfor Transfor Transfor Transfor Transfor Transfor Transfor CSS < Nor CSS < Nor CSS < Nore CNOPE CNOPE CN | <pre>version control of the second second se</pre> | For Calls F<br>obility Rela | ted Informatio                   | v v v v v v v v v v v v v v v v v v v |              |                       |       |
| Always Use Prime Line for<br>Geolocation<br>Ignore Presentation In<br>Cogged Into Hunt Grou<br>Remote Device<br>Number Presentation<br>- Caller ID For Calls Fr<br>Calling Party Transforma<br>Use Device Pool Calli<br>- Remote Number<br>Calling Party Transforma<br>Use Device Pool Calli<br>Protocol Specific Infoo<br>BLF Presence Group*<br>MTP Preferred Originating<br>Device Security Profile*<br>Rerouting Calling Search S<br>SUBSCRIBE Calling Search<br>SIP Profile*                                                                                                    | Transformation Transformation Transformation Transformation Transformation Transformation Transfor Transfor Tra | <pre>verauit </pre> Verauit Calls only) antion CSS (Caller ID e > mation CSS (Device M d Presence group d Arry SIP Device Basic -> > d SIP Profile                                                                                                    | For Calls F<br>obility Rela | rom This Phon<br>ted Informatio  | v v v                                 |              |                       |       |
| Always Use Prime Line for<br>Geolocation<br>Ignore Presentation In<br>Cogged Into Hunt Grou<br>Remote Device<br>Number Presentation<br>- Caller ID For Calls Fr<br>Calling Party Transforma<br>Use Device Pool Calli<br>- Remote Number<br>Calling Party Transforma<br>Use Device Pool Calli<br>Protocol Specific Info<br>BLF Presence Group*<br>MTP Preferred Originating<br>Device Security Profile*<br>Rerouting Calling Search :<br>SUBSCRIBE Calling Search<br>SIP Profile*<br>Digest User                                                                                                    | Transformation Transformation Transformation Transformation Transformation Transformation Transfor Transfor Tra | <pre>verauit </pre> <pre>verauit </pre> <pre>verauit </pre> <pre>verauit </pre> <pre>verauitie </pre> <pre>verauitie </pre> <pre>ver</pre> | For Calls F<br>obility Rela | rom This Phon                    | v v                                   |              |                       |       |
| Always Use Prime Line for<br>Geolocation<br>Ignore Presentation In<br>Cogged Into Hunt Grou<br>Remote Device<br>Number Presentation<br>- Caller ID For Calls Fr<br>Calling Party Transforma<br>Use Device Pool Calli<br>- Remote Number<br>Calling Party Transforma<br>Use Device Pool Calli<br>Protocol Specific Info<br>BLF Presence Group*<br>MTP Preferred Originating<br>Device Security Profile*<br>Rerouting Calling Search :<br>SUBSCRIBE Calling Search :<br>SUBSCRIBE Calling Search :<br>SUBSCRIBE Calling Search :<br>SUBProfile*<br>Digest User<br>Media Termination Poin                                                                                                    | Transformation Transformation Transformation Transformation Transformation Transformation Transfor Transfor Tra | <pre>verauit </pre> <pre>verauit </pre> <pre>v</pre> | For Calls F<br>obility Rela | rom This Phon<br>ted Informatio  | v v                                   |              |                       |       |
| Always Use Prime Line for<br>Geolocation<br>Ignore Presentation In<br>Cogged Into Hunt Grou<br>Remote Device<br>Number Presentation<br>- Caller ID For Calls Fr<br>Calling Party Transforma<br>Use Device Pool Calli<br>- Remote Number<br>Calling Party Transforma<br>Use Device Pool Calli<br>- Remote Number<br>Calling Party Transforma<br>Use Device Pool Calli<br>- Remote Number<br>- Remote Number<br>- Remote Number<br>Subs Certific Info<br>SUBS CRIBE Calling Search S<br>SUBSCRIBE Calling Search S<br>SUBSCRIBE Calling Search S<br>- SUBSCRIBE Calling Search<br>- SIP Profile *<br>Digest User<br>- Media Termination Poin<br>- Unattended Port                                                                                                    | Transformation Transformation Transformation Transformation Transformation Transformation Transfor Transfor Tra | <pre>verauit </pre> <pre>verauit </pre> <pre>verauit </pre> <pre>verauities </pre> <pre>verauities </pre> <              | For Calls F<br>obility Rela | rom This Phon<br>ted Informatio  | v v                                   | tails        |                       |       |
| Always Use Prime Line for<br>Geolocation<br>Ignore Presentation In<br>Logged Into Hunt Grou<br>Remote Device<br>Number Presentation<br>- Caller ID For Calls Fr<br>Calling Party Transforma<br>Use Device Pool Calli<br>- Remote Number<br>Calling Party Transforma<br>Use Device Pool Calli<br>Protocol Specific Infor<br>3LF Presence Group*<br>MTP Preferred Originating<br>Device Security Profile*<br>Remoting Calling Search S<br>SUBSCRIBE Calling Search<br>SIP Profile *<br>Digest User<br>Media Termination Poil<br>Unattended Port<br>Require DTMF Receptio                                                                                                    | Transformation Transformation Transformation Transformation Transformation Transformation Transfor Transfor Tra | Verault         < None >         calls only)                                                                                                    | For Calls F<br>obility Rela | irom This Phon<br>ted Informatio | v v                                   | tails        |                       |       |
| Always Use Prime Line for<br>Geolocation<br>Ignore Presentation In<br>Cogged Into Hunt Grou<br>Remote Device<br>Number Presentation<br>- Caller ID For Calls Fr<br>Calling Party Transforma<br>Use Device Pool Calli<br>- Remote Number<br>Calling Party Transforma<br>Use Device Pool Calli<br>Protocol Specific Infoi<br>BLF Presence Group*<br>MTP Preferred Originating<br>Device Security Profile*<br>Rerouting Calling Search :<br>SUBSCRIBE Calling Search :<br>SUBSCRIBE Calling Search :<br>SUBSCRIBE Calling Search :<br>SUBSCRIBE Calling Search :<br>Digest User<br>MED Profile *<br>Digest User<br>MIPP and Confidential                                                                                                    | Transformation Transformation Transformation Transformation Transformation Transformation Transfor Transfor Tra | <pre>version control of control of control o</pre> | For Calls F<br>obility Rela | irom This Phon<br>ted Informatio | v v                                   |              |                       |       |
| Always Use Prime Line for<br>Geolocation<br>Ignore Presentation In<br>Cogged Into Hunt Grou<br>Remote Device<br>Number Presentation<br>- Caller ID For Calls Fr<br>Calling Party Transforma<br>Use Device Pool Calli<br>- Remote Number<br>Calling Party Transforma<br>Use Device Pool Calli<br>Protocol Specific Infoo<br>BLF Presence Group*<br>MTP Preferred Originating<br>Device Security Profile*<br>Rerouting Calling Search S<br>SUBSCRIBE Calling Search S<br>SUBSCRIBE Calling Search S<br>SUBSCRIBE Calling Search S<br>SUBSCRIBE Calling Search S<br>SUBSCRIBE Calling Search S<br>SUBSCRIBE Calling Search S<br>SUBSCRIBE Calling Search S<br>SUBSCRIBE Calling Search S<br>Media Termination Poil<br>Unattended Port<br>Require DTMF Reception<br>MLPP and Confidential<br>MLPP Domain                                                                                                    | Transformation Transformation Transformation Transformation Transformation Transformation Transfor Transfor Tra | Verault         < None >         calls only)                                                                                                    | For Calls F<br>obility Rela | ted Informatio                   | v v                                   |              |                       |       |
| Always Use Prime Line for<br>Geolocation<br>Ignore Presentation In<br>Cogged Into Hunt Grou<br>Remote Device<br>Number Presentation<br>- Caller ID For Calls Fr<br>Calling Party Transforma<br>Use Device Pool Calli<br>- Remote Number<br>Calling Party Transforma<br>Use Device Pool Calli<br>Protocol Specific Infoo<br>BLF Presence Group*<br>MTP Preferred Originating<br>Device Security Profile*<br>Rerouting Calling Search :<br>SUBSCRIBE Calling Search :<br>SUBSCRIBE Calling Search :<br>SUBSCRIBE Calling Search :<br>SUBSCRIBE Calling Search :<br>SUBSCRIBE Calling Search :<br>Media Termination Poil<br>Unattended Port<br>Require DTMF Reception<br>MLPP Domain<br>Confidential Access Mode                                                                                                    | Transformation Transformation Transformation Transformation Transformation Transformation Transfor Transfor Tra | Verault         < None >         calls only)                                                                                                    | For Calls F<br>obility Rela | ted Informatio                   | v v                                   |              |                       |       |

### Add a Directory Number (DN) for the Softphone

a) In the Association Information panel on the left of the screen, click Line [1] - Add a new DN.

| cisco                    | Cisco Unified CM<br>For Cisco Unified Comm |  |  |  |  |
|--------------------------|--------------------------------------------|--|--|--|--|
| System 👻 🕻               | Call Routing 👻 Media Resource:             |  |  |  |  |
| Phone Conf               | figuration                                 |  |  |  |  |
| Save                     | 🗙 Delete 📔 Copy 🎦                          |  |  |  |  |
| Status<br>Add successful |                                            |  |  |  |  |
| Association              |                                            |  |  |  |  |
| 1 •775 <u>Li</u>         | ne [1] - Add a new DN                      |  |  |  |  |

b) Enter the following information on the Directory Number Configuration screen and click Save.
 You should see a new Associated Devices list appear with a single entry representing the softphone which you have just added.

**Directory Number:** 101 [or any other convenient unused extension number] **Description:** Softphone 1

| alaala Cisco Unif             | fied CM Administration                 |                   |                                                                                      |            | Navi                | igatio |
|-------------------------------|----------------------------------------|-------------------|--------------------------------------------------------------------------------------|------------|---------------------|--------|
| For Cisco Unifi               | ied Communications Solutions           |                   |                                                                                      |            | administ            | rato   |
| System - Call Routing - Mee   | dia Resources 👻 Advanced Features 👻    | Device 👻 Applica  | tion 👻 User Mana                                                                     | agement 👻  | Bulk Administration | - He   |
| Directory Number Configu      | ration                                 |                   |                                                                                      |            | Related Li          | nks:   |
| Save                          |                                        |                   |                                                                                      |            |                     |        |
| - Status                      |                                        |                   |                                                                                      |            |                     |        |
| Directory Number Confi        | guration has refreshed due to a direct | ory number change | e. Please click Sa                                                                   | ve button  | to save the configu | ration |
| — Directory Number Inform     | nation                                 |                   |                                                                                      |            |                     |        |
| Directory Number*             | 101                                    |                   | Urgent Priorit                                                                       | y          |                     |        |
| Route Partition               | < None >                               | ~                 |                                                                                      |            |                     |        |
| Description                   | Softphone 1                            |                   |                                                                                      |            |                     |        |
| Alerting Name                 |                                        |                   |                                                                                      |            |                     |        |
| ASCII Alerting Name           |                                        |                   |                                                                                      |            |                     |        |
| External Call Control Profile | < None >                               | ~                 |                                                                                      |            |                     |        |
| ✓ Active                      |                                        |                   |                                                                                      |            |                     |        |
| — Directory Number Settin     | 05                                     |                   |                                                                                      |            |                     |        |
| Voice Mail Profile            | < None >                               |                   | ✓ (Choose <no< td=""><td>ne&gt; to use</td><td>e system default)</td><td></td></no<> | ne> to use | e system default)   |        |
| Calling Search Space          | < None >                               |                   | ✓                                                                                    |            |                     |        |
| BLF Presence Group*           | Standard Presence group                |                   | ~                                                                                    |            |                     |        |
| User Hold MOH Audio Source    | < None >                               |                   | ~                                                                                    |            |                     |        |
| Network Hold MOH Audio Sou    | Irce < None >                          |                   | ~                                                                                    |            |                     |        |
| Reject Anonymous Calls        |                                        |                   |                                                                                      |            |                     |        |

c) Finally, click Apply Config and OK in the popup window which appears.

### **Register the Softphone to CUCM**

a) It should now be possible to register a softphone to CUCM. For this example we will use the free PhonerLite application. Download the application from <u>http://www.phoner.de/PhonerLite.zip</u>, extract the contents of the zip file and run PhonerLite.exe (no installation is required). A wizard will appear prompting you to enter the details of your SIP server. Ensure manual configuration is selected in the list on the left and enter the following information, clicking the green 'next' arrow to confirm each page and the green tick to finish. In the status bar at the bottom of the PhonerLite window you should see a green light and a message that it has registered to the CUCM server.

Proxy/Registrar: <IP address of CUCM installation>

**User name:** 101 [must match Directory Number associated with softphone Phone on CUCM above]

Authentication name: softphone1

**Password:** S3cr3tW0rd [must match Digest Credentials associated with softphone End User on CUCM above]

'with the profile name': CUCM

| Setup                                                                                                    | Wizard                            |  |  |  |  |  |  |  |
|----------------------------------------------------------------------------------------------------|-----------------------------------|--|--|--|--|--|--|--|
| Provider<br>Provider                                                                                                    |                                   |  |  |  |  |  |  |  |
| Image: SiPgate         Image: SiPgate         Imaget | Proxy/Registrar<br>10.10.20.1     |  |  |  |  |  |  |  |
| Setup                                                                                                    | Wizard                            |  |  |  |  |  |  |  |
| PhonerLite                                                                                                    |                                   |  |  |  |  |  |  |  |
| User name<br>101<br>101@10.10.20.1<br>Password<br>•••••••                                                                                                    | Authentication name<br>softphone1 |  |  |  |  |  |  |  |
| Setup                                                                                                    | Wizard                            |  |  |  |  |  |  |  |
| Confirm                                                                                                    |                                   |  |  |  |  |  |  |  |
| Created account:<br>101@10.10.20.1<br>with the profile name<br>CUCM                                                                                                    | Solution                          |  |  |  |  |  |  |  |

b) Click the Configuration tab, then the Codecs tab, scroll down in the list of codecs to find G.722
 WB, select it and use the up arrow to move it to the top of the list. Then uncheck all codecs in the list except G.722 WB, G.711 A-Law and G.711 u-Law. Click Save.

| 8                                               | Phone                      | erLite                | -                    | □ ×     |  |  |  |  |  |
|-------------------------------------------------|----------------------------|-----------------------|----------------------|---------|--|--|--|--|--|
| Action Options Help                             |                            |                       |                      |         |  |  |  |  |  |
|                                                 |                            |                       |                      |         |  |  |  |  |  |
| Destination symphet                             |                            |                       |                      |         |  |  |  |  |  |
| Destination number                              | Destination number         |                       |                      |         |  |  |  |  |  |
| 100                                             |                            |                       |                      | ¥       |  |  |  |  |  |
| 1 2 3<br>abc def                                | Number                     | Duration              | Codecs               |         |  |  |  |  |  |
| 4 5 6<br>ghi jkl mno                            |                            |                       |                      |         |  |  |  |  |  |
| 7 8 9<br>pqrs tuv wxyz                          |                            |                       |                      |         |  |  |  |  |  |
| * 0 #                                           | >                          |                       |                      |         |  |  |  |  |  |
| Augbook 🔤 Pho                                   | nebook 淤 Configu           | ration 🜆 s            | tatistics            |         |  |  |  |  |  |
| 🕹 сисм 🗸                                        | New Rename D               | X 🗐<br>Delete Save as | Save                 |         |  |  |  |  |  |
| Server 🚨 User                                   | Network                    | Codecs   🌺            | Certificate 🗍 🕅 Soun | d       |  |  |  |  |  |
| G.722 WB, 64<br>□ Opus, 18<br>✓ G.711 A-Law, 64 | kbps A<br>kbps 0 1<br>kbps | tho cancellations     | n 500 n              | ns      |  |  |  |  |  |
| G.711 u-Law, 64<br>G.726-32, 32<br>GSM 13       | kbps no                    | silence detect        | ion 🗸 🗹 MO           | н       |  |  |  |  |  |
| ☐ iLBC, 15<br>☐ Speex, 15                       | kbps<br>kbps               | SR IP SAV             | /P ∐ZRTP ⊻G.7        | 26 AAL2 |  |  |  |  |  |
| Speex WB, 30                                    | kbps v                     |                       |                      |         |  |  |  |  |  |
| L CUCM V 🥥 sip:101@10.10.20.1 registered        |                            |                       |                      |         |  |  |  |  |  |

c) In the Destination number field, enter 100 (or whichever Directory Number you associated with STAC-VIP on CUCM above) and press Enter. STAC-VIP should indicate an incoming call on the first of the lines associated with CUCM. Answer the call by putting it on air to confirm that everything is working as expected.

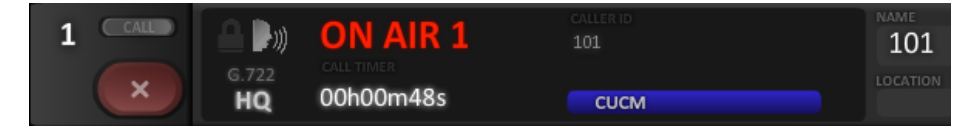

d) To test the conferencing of multiple calls on STAC-VIP via CUCM, repeat the following steps using a different PC as the softphone client:

Add an End User for the Softphone (using a different User ID and Last name) Add a Phone for the Softphone (using a different MAC Address, Description, Owner User ID [CUCM 9.1 and above only] and Digest User)

Add a Directory Number (DN) for the Softphone (using a different Directory Number and Description)

Register the Softphone to CUCM (using the different User name and Authentication name)

# NOTES

- Each Third-party SIP Device configured in CUCM requires a different Digest User, so a different End User must be set up for each, as we have done above.
- The crucial difference between CUCM's Basic and Advanced Third-party SIP Device is that the former allows a maximum of two concurrent calls, while the latter allows up to 16. It is for this reason that the Advanced version has to be used for STAC-VIP. Note that the Basic Device consumes three Device Licence Units and the Advanced Device consumes six Device Licence Units.
- If you wish to register to the server a SIP device which does not provide support for separate username and authentication user, the User ID of the End User (which is selected as the Digest User in the Phone Configuration screen) can be made the same as the Directory Number assigned to the device.
- If you wish to associate a caller ID name with the STAC-VIP or a softphone to be displayed to the callee, you should configure this on CUCM. In the top menu, click Device, Phone. In the 'Find Phone where' filter, select Description, begins with, enter the description set on the STAC-VIP / relevant softphone in the empty field and click Find. Click the link in the Device Name(Line) column, then in the Association Information panel on the left of the screen, click Line [1] ... . Enter the name in the Display (Caller ID) [CUCM 10.5] or Display (Internal Caller ID) [CUCM 9.1 and below] field on the Directory Number Configuration screen in the 'Line 1 on Device SEP...' section. Click Save, then Apply Config and OK in the popup window which appears.

| - Line 1 on Device SEP012345678 | 9AB      |              |
|---------------------------------|----------|--------------|
| Display (Caller ID)             |          | Display text |
| ASCII Display (Caller ID)       |          | ]            |
| External Phone Number Mask      |          | ]            |
| Monitoring Calling Search Space | < None > |              |

# • [CUCM 9.1 and below only]

If you wish to associate a caller ID number with the STAC-VIP to be displayed to the callee, you should configure this on the STAC-VIP. Browse to the IP address of your STAC-VIP Mainframe, log in, click Configure and log in again. Click Line Configuration, VoIP Providers, CUCM, Show Advanced, Outgoing Caller ID Number, enter the number and click Save Setting. Note that the Outgoing Caller ID Name setting does not apply for registrations to CUCM (it is overridden by the Display (Internal Caller ID) setting in CUCM; see above). Click Back, then Restart (Apply Changes) and OK in the confirmation dialog.

# SIP Settings

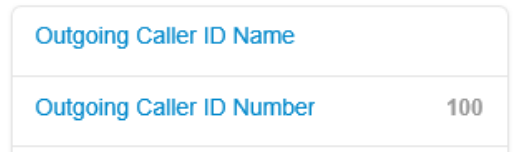

• To associate different Directory Numbers with different lines on the STAC-VIP, repeat the following sections:

Add an End User for STAC-VIP (using a different User ID and Last name) Add a Phone for STAC-VIP (using a different MAC Address, Description, Owner User ID [CUCM 9.1 and above only] and Digest User) Add a Directory Number (DN) for STAC-VIP (using a different Directory Number and Description) Register STAC-VIP to CUCM (using a different Name, the different Account username and Auth Username and different lines for the new Provider in Line Assignments)

We have configured CUCM to authenticate the SIP devices above (STAC-VIP and softphones) using a username and password. CUCM's default behaviour, however, is not to check the password, since Cisco proprietary IP phones send their MAC address when registering and this is validated by the server. If security is of no concern, when configuring STAC-VIP on CUCM, you can omit the creation of a secure SIP profile (the entirety of the Add a Phone Security Profile for STAC-VIP section), omit Digest Credentials and Confirm Digest Credentials in the Add an End User for STAC-VIP section and use Device Security Profile: Third-party SIP Device Advanced - Standard SIP Non-Secure Profile in the Add a Phone for STAC-VIP section. Any value can then be used for the STAC-VIP Account password setting in the Register STAC-VIP to CUCM section (but note that STAC-VIP will fail to register unless some value is entered).

Similarly, when configuring the softphone on CUCM, you can omit the creation of a secure SIP profile (the entirety of the Add a Phone Security Profile for the Softphone section), omit Digest Credentials and Confirm Digest Credentials in the Add an End User for the Softphone section and use Device Security Profile: Third-party SIP Device Basic - Standard SIP Non-Secure Profile in the Add a Phone for the Softphone section. Any value can then be used for the PhonerLite Password setting in the Register the Softphone to CUCM section (but note that PhonerLite will fail to register unless some value is entered).

 Occasionally, after clicking Apply Config and OK on the Directory Number Configuration screen for either STAC-VIP or a softphone, the device whose configuration has been changed will not be able to make a call via CUCM - the call will proceed to the SIP 'ringing' stage and then be cleared around half a second later by the server, which reports the problem as 'Temporary failure'. The solution is simply to wait a couple of minutes and retry.

# **R**EFERENCES

- [1] Cisco Systems, Inc., "Installing Cisco Unified Communications Manager, Release 8.6(1),"
   [Online]. Available: http://www.cisco.com/c/en/us/td/docs/voice\_ip\_comm/cucm/install/8\_6\_1/install/cmins861. pdf.
- [2] Cisco Systems, Inc., "Installing Cisco Unified Communications Manager, Release 9.1(1),"
   [Online]. Available: http://www.cisco.com/c/en/us/td/docs/voice\_ip\_comm/cucm/install/9\_1\_1/CUCM\_BK\_I05CD 008\_00\_installing-cucm-91.pdf.
- [3] Cisco Systems, Inc., "Installing Cisco Unified Communications Manager, Release 10.0(1),"
   [Online]. Available: http://www.cisco.com/c/en/us/td/docs/voice\_ip\_comm/cucm/install/10\_0\_1/CUCM\_BK\_I95A D2FE\_00\_installing-cucm-100.pdf.
- [4] Cisco Systems, Inc., "Cisco Unified Communications Manager Administration Guide, Release 8.6(1)," [Online]. Available: http://www.cisco.com/c/en/us/td/docs/voice\_ip\_comm/cucm/admin/8\_6\_1/ccmcfg/bccm-861-cm.pdf.
- [5] Cisco Systems, Inc., "Cisco Unified Communications Manager Administration Guide, Release 9.1(1)," [Online]. Available: http://www.cisco.com/c/en/us/td/docs/voice\_ip\_comm/cucm/admin/9\_1\_1/ccmcfg/CUCM\_B K\_A34970C5\_00\_admin-guide-91.pdf.
- [6] Cisco Systems, Inc., "Cisco Unified Communications Manager Administration Guide, Release 10.0(1)," [Online]. Available: http://www.cisco.com/c/en/us/td/docs/voice\_ip\_comm/cucm/admin/10\_0\_1/ccmcfg/CUCM\_ BK\_C95ABA82\_00\_admin-guide-100.pdf.
- [7] Comrex Corporation, "Comrex Device Manager," [Online]. Available: http://www.comrex.com/downloads/software/ComrexDeviceManagerInstall-2.0.121-2014-08-27.exe.